# 🗩 小贝优选——AP短信认证配置指南

小贝优选AP系列 吴屹枫 2024-10-12 发表

## 组网及说明

- 配置短信认证前,请先将AP绑定到云平台,且状态为在线。
- 配置短信认证前, 您需至亿美平台购买短信包, 目前仅支持亿美部分短信包产品, 例如序列号开头为3、6、8、9SDK、EUCP、6INT的产品。

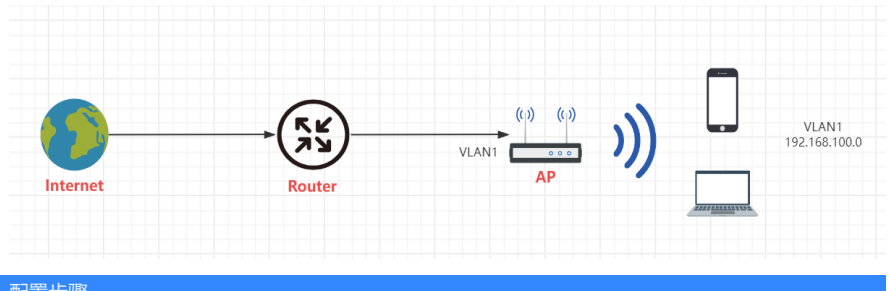

### 配置步骤

1. 开启认证功能

(1) 登录云简网络并在分支卡片中选择场所。

|                                         | <mark>网络</mark> | 《 网络管理 》 智能            | 云维        | ⑦应用中心 物自  | 动网络 盟业务组件。 |                        |           |        |           | Q (+ |
|-----------------------------------------|-----------------|------------------------|-----------|-----------|------------|------------------------|-----------|--------|-----------|------|
| ④ 网络                                    | ^               | 分支:我的网络 >              |           |           |            |                        |           |        |           |      |
| 88                                      |                 | 场所戴虎   拓計              |           |           |            |                        |           |        |           |      |
| 场所                                      |                 | atta siste             | HR ESY    | 唐春账户下全部场所 |            |                        |           |        |           | ①移交  |
| 设备                                      |                 |                        |           |           |            |                        |           |        |           |      |
| 组织                                      |                 | ER3208G3               |           | test1     |            | test_uweb              |           | WAP622 |           |      |
| . 终端                                    | ~               | 通用<br>0                | 0/0       | 通用 1      | 0/0        | 通用 3                   | 1/0       | 通用     | 0/0       |      |
| □ 监控                                    | ~               | <ul> <li>设备</li> </ul> | ● AP / 终端 | ●设备       | • AP / 终端  | <ul> <li>设备</li> </ul> | • AP / 终端 | ● 设备   | ● AP / 终端 |      |
| 88. 配置                                  | ~               | 盤控                     | 智能运输      | 监控        | 智能运输       | 监控                     | 智能运维      | 监控     | 智能运维      |      |
| ₫ 维护                                    | ~               |                        |           |           |            |                        |           |        |           |      |
| Q 118                                   | ~               | 共 4 項数据                |           |           |            |                        |           |        |           |      |
| 2 C C C C C C C C C C C C C C C C C C C | ~               |                        |           |           |            |                        |           |        |           |      |
|                                         |                 |                        |           |           |            |                        |           |        |           |      |
|                                         |                 |                        |           |           |            |                        |           |        |           |      |

(2) 在左侧导航栏中选择"配置 > 云AP > 无线配置"进入无线配置页面。

| ① 网络   | ~ | 分支: <b>我的网络</b> 场所: ER320803 ×                |                    |             |                   |            |        |          |        | 云AP配置同步 | 9 ON       |               |      |
|--------|---|-----------------------------------------------|--------------------|-------------|-------------------|------------|--------|----------|--------|---------|------------|---------------|------|
| (5)消   | ~ | Wi-Fi配置                                       | WF最悪   動気配置   用品化化 |             |                   |            |        |          |        |         |            |               |      |
| 2 単弦   | ~ | 天线豪発化業 〇 (部分元ル1世代支持経営興味日17的元経活発、支持権利率の(第本政府)) |                    |             |                   |            |        |          |        |         |            |               |      |
| 氯 融    | ^ |                                               |                    |             |                   |            |        |          |        |         |            | c             |      |
| 开局模板   |   | 4000                                          | COST.              |             | The second second | e ·        |        |          |        |         |            |               | 0    |
| 时间模板   |   |                                               | 序号(                | SSID 0      | 服务状态 🗘            | Remissio 0 | 加密状态 🗘 | 自动SSID 0 | 认证状态 🗘 | 描述 0    |            | 操作            |      |
| 批量模板   |   |                                               | 1                  | H3C_WFL_1   | 开启                | 关闭         | 关闭     | 关闭       | 968    | -       |            | <u>//</u> % @ | 58 🛈 |
| πAP    |   | 星示葉                                           | 1~1条记              | 录(总共 1 东记录) |                   |            |        |          |        |         | 首页 上一页 下一页 | 末页 每页         | 10 ~ |
| 极简交换机  |   |                                               |                    |             |                   |            |        |          |        |         |            |               |      |
| 云网关    |   | 域名馬                                           | 旧名单(               | 0           |                   |            |        |          |        |         |            |               |      |
| UR甜曲醋  |   |                                               |                    |             |                   |            |        |          |        |         |            |               |      |
| *      | ~ |                                               |                    |             |                   |            |        |          |        |         |            |               |      |
| Q 180  | ~ |                                               |                    |             |                   |            |        |          |        |         |            |               |      |
| 20 000 | ~ |                                               |                    |             |                   |            |        |          |        |         |            |               |      |
|        |   |                                               |                    |             |                   |            |        |          |        |         |            |               |      |

(3) 点击无线服务的SSID名称后,在"高级配置"栏目开启认证功能,点击<认证配置>按钮进入认证配置页面。

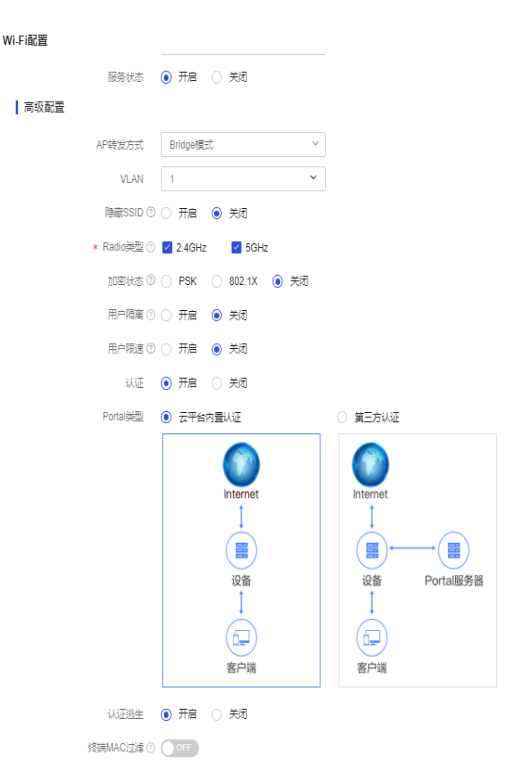

#### 2. 配置认证

(1) 回到无线配置界面,点击下图的绘制按钮即可跳转到认证配置界面。

| 🕀 F#                                  | × | 9支: <b>我的</b> | 茨: 新約用書 高校: ER30003 ∨ 記APE副目録 ①         |           |        |           |       |           |       |     |        | ap 🖲 🚾 |        |     |
|---------------------------------------|---|---------------|-----------------------------------------|-----------|--------|-----------|-------|-----------|-------|-----|--------|--------|--------|-----|
| () 約計                                 | × | WFRE          | NFREE   REFERE   REFERE                 |           |        |           |       |           |       |     |        |        |        |     |
| 2 2 2 2 2 2 2 2 2 2 2 2 2 2 2 2 2 2 2 | v | 一天湖           | 王法保由研究 0 (成分元は学校の学校開発学校)である法律がで、成本部分の1) |           |        |           |       |           |       |     |        |        |        |     |
| ž Mit                                 | ^ | 1910          |                                         |           |        |           |       |           |       |     |        |        |        |     |
| 开局横板                                  |   | 9000          | 8.27                                    |           | APOL   | . 99      |       |           |       |     |        |        |        |     |
| 时间横板                                  |   |               | 序号〇                                     | SSID 🗘    | 服务状态 0 | 隐蔽SSID () | 加密状态( | 自动SSID () | 认证状态( | 無送り | 治同控制 〇 | 定时关闭并情 | 均分组 操作 | _   |
| 我屋梯板                                  |   |               | 1                                       | H3C_WIFL1 | 开展     | 关闭        | 关闭    | 关闭        | 关闭    | -   | 关闭     | 无      | ## & A | 091 |
| zονρ                                  |   | 873           |                                         |           |        |           |       |           |       |     |        |        |        |     |
| 极能交换机                                 |   |               |                                         |           |        |           |       |           |       |     |        |        | -/     |     |
| 云风关                                   |   | 城名            | %2,#12,8# 0                             |           |        |           |       |           |       |     |        |        |        |     |
| UR抽曲器                                 |   |               |                                         |           |        |           |       |           |       |     |        |        | 1      |     |
| e ##                                  | ~ |               |                                         |           |        |           |       |           |       |     |        | 经      | 制      |     |
| ↓ 湖島                                  | ~ |               |                                         |           |        |           |       |           |       |     |        |        |        |     |
| 0 68                                  | ~ |               |                                         |           |        |           |       |           |       |     |        |        |        |     |
|                                       |   |               |                                         |           |        |           |       |           |       |     |        |        |        |     |

(2) 在"定制移动端页面"页签下的"认证方式"区段,选择"短信认证"。

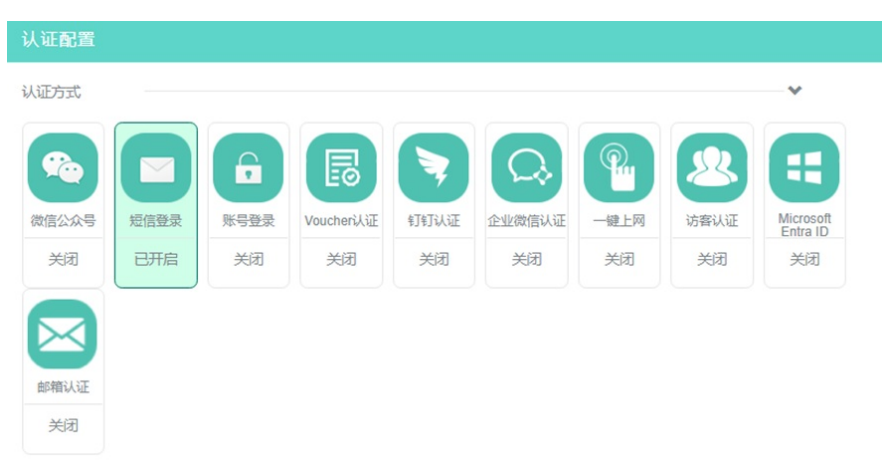

- (3) 在"短信登录"配置项处,使得按钮状态为"ON",开启短信认证功能。
- (4) 在"终端限制"配置项处,本例保持缺省状态为"OFF"。您可以单击按钮使得状态为"ON",开启后,
- 同一手机号只能与一个终端绑定,即只允许最后一个使用该手机号认证的终端在线。
- (5) 在"短信网关"配置项处,本例选择"默认(亿美)"。(配置短信认证前,您需要至亿美平台购买短 信包,并在云平台设置>短信网关页面增加短信网关)
- (6) 在"记住手机号"配置项处,本例保持缺省状态为"OFF"。您可以单击按钮使得状态为"ON",开启后,同一终端再次认证时,认证页面会记住上次认证的手机号码。
- (7) 在"启用白名单"配置项处,本例保持缺省状态为"OFF"。您可以单击按钮使得状态为"ON",开启后,单击<配置白名单>按钮,进行白名单添加,只有在白名单列表中的手机号能收到短信验证码。
- (8) 在"验证码有效时长"配置项处,本例保持缺省配置为90秒。您可以根据实际需要配置验证码有效时

#### 长, 在验证码有效时长内, 同一手机号获取到的验证码不变。

(9) 在"短信模板编辑"配置项处,根据提示编辑短信模板,本例保持缺省配置。

| 认证方式                                                                                                    |      |          |            |      |        |          | ~    |  |  |
|----------------------------------------------------------------------------------------------------|------|----------|------------|------|--------|----------|------|--|--|
| <b>1</b>                                                                                                    |      | <b>F</b> | B          |      | Q      | <b>@</b> | 8    |  |  |
| 微信公众号                                                                                                    | 短信登录 | 账号登录     | Voucheri认证 | 钉钉认证 | 企业微信认证 | 一键上网     | 访客认证 |  |  |
| 关闭                                                                                                    | 已开启  | 关闭       | 关闭         | 关闭   | 关闭     | 关闭       | 关闭   |  |  |
| Microsoft Entra                                                                                                    | 診精认证 |          |            |      |        |          |      |  |  |
| 关闭                                                                                                    | 关闭   |          |            |      |        |          |      |  |  |
| 短信登录       3       ×         終端限制。       9           短信网关       默认(亿美)       >          记住手机号       000           启用白名单。       000           燈证码有效时长。       90       (60-600秒)          短信模板编辑。       您于申请了手机号码注册,验证码是(1),(2)秒内有效。如非本       人操作,请忽略此短信 |      |          |            |      |        |          |      |  |  |

#进行高级配置,配置步骤如下:

(10) 点击"高级配置"下拉框,弹出高级配置页面。

(11) 单击"上网限制"页签,进入上网限制页面。

(12) 在"单次上网时长"配置项处,设置每次认证后允许上网的时长,超出时长后需要终端重新认证。 本例保持缺省配置。

(13) 在"每日上网时长"配置项处,设置每天允许终端上网的时长,超出时长后终端无法认证通过。本例保持缺省配置。

(14) 在"登录过程启用HTTPS"配置项处,本例保持缺省状态为"OFF"。您可以单击按钮使得状态为"ON",开启后,推送认证登录页地址为HTTPS。

| 高级配置 |             |        | Y                       |
|------|-------------|--------|-------------------------|
| 上网限制 | 免认证 CMCC配置  | 上网时段限制 |                         |
|      | 单次上网时长0     | 360    | ](大于0且小于等于每日上网时长分钟)     |
|      | 每日上网时长0     | 1440   | ] (大于等于单次上网时长且小于1440分钟) |
|      | 闲置切断流量      | 10240  | ](1-1024000 字节)         |
|      | 闲置切断时长      | 30     | ] (大于等于0且小于等于单次上网时长分钟)  |
|      | 终端限速0       | OFF    |                         |
|      | 登录过程启用HTTPS | OFF    |                         |
|      | 是否允许PC上网    | ON     |                         |
|      | 首次登录强制短信认证  | OFF    |                         |

(15) 单击"免认证"页签,进入免认证页面。

(16) 在"再次连接免认证"配置项处,本例保持缺省状态为"OFF"。您可以单击按钮使得状态为"ON", 开启后,在设置的免认证时长内,终端可以在相同名称的SSID之间无需再次认证。

| 高级配置                            |                      |                              |                             |                       |         | *           |
|---------------------------------|----------------------|------------------------------|-----------------------------|-----------------------|---------|-------------|
| 上网限制                            | 免认证                  | CMCC配置                       | 上网时段限制                      |                       |         |             |
|                                 | 再次                   | 公连接免认证❶                      | OFF                         |                       |         |             |
|                                 |                      |                              |                             | 完成                    |         |             |
| (17) 单击".<br>(18) 在"上<br>启后, 限制 | 上网时段<br>网时段限<br>终端仅允 | 限制"页签,说<br>制"配置项处,<br>许在配置的时 | 进入上网时段隙<br>本例保持缺省<br>间段内上网。 | 限制配置页面。<br>省状态为"OFF"。 | 您可以单击按钮 | 使得状态为"ON",开 |
|                                 |                      |                              |                             |                       |         |             |
| 上网限制                            | 免认证                  | CMCC配置                       | 上网时段限制                      |                       |         |             |

完成

单击<完成>按钮,完成短信认证配置。

上网时段限制 OFF